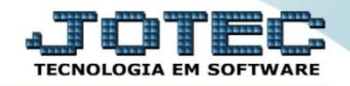

## TROCA DE CHEQUES CBATATRCH

\* *Explicação:* Possibilita a substituição do cheque de um lançamento bancário de forma simples.

## > Para realizar essa operação acesse o módulo: *Bancos*.

| Menu Geral - JOTEC - 000096.00 - 1130 - Mazilla Firefox                                                                                                    |              |                |                 |               |          |                               |  |  |  |  |
|----------------------------------------------------------------------------------------------------|--------------|----------------|-----------------|---------------|----------|-------------------------------|--|--|--|--|
| 11216128/cgi-bin/jotec.ee/ERR0-8A8V-S+U+P+0-R-T+E8C399=JOTEC8C002=08LC003=8RAZSOC=SUPORTE++JOTEC8USUAR=TECNICO8UP_ORTA_SE=sistemajotec.com.br/s2A80788idd=supone8.dir=MATRIZ&BANC0_LOCAL=172161.28&STATU5_CONEXA0=2 |              |                |                 |               |          |                               |  |  |  |  |
| Suporte Eletrônico                                                                                                    |              |                |                 |               |          |                               |  |  |  |  |
| Sistemas                                                                                                    |              | Serviços       | CRM - SAC       | Telemarketing | <u> </u> | Acesso Rápido                 |  |  |  |  |
| 🛛 Faturamento 🛛 📀                                                                                                    | Faturamento  |                |                 |               |          | Contas a Receber              |  |  |  |  |
| Serviços 🥝                                                                                                    |              |                |                 |               |          | Gera duplicatas               |  |  |  |  |
| CRM - SAC                                                                                                    |              |                |                 |               |          | Exportador                    |  |  |  |  |
|                                                                                                    | Mala Direta  | Estoque        | Compras         | ELPR          |          | Beceber                       |  |  |  |  |
| Mala Direta                                                                                                    |              |                |                 |               |          | Produtos                      |  |  |  |  |
| PDV                                                                                                    |              |                |                 |               |          | Ordem de fabricação           |  |  |  |  |
| Estoque 📀                                                                                                    | Durada a " a | Common da      | Contra a Donou  | Cantana       |          | Esturamente                   |  |  |  |  |
| 🗄 Compras 📀                                                                                                    | Produção     | Gerenc. de     | Contas a Pagar  | Contas a      |          | Cliente                       |  |  |  |  |
| ELPR 📀                                                                                                    |              | projetos       |                 | Receber       |          | Cliente                       |  |  |  |  |
| Produção 🥑                                                                                                    |              |                |                 |               |          | Folha de Pagamento            |  |  |  |  |
| Gerenc. de projetos                                                                                                    | Bancos       | Fluxo de Caixa | Centro de Custo | Exportador    |          | Seguro Desemprego Magn.       |  |  |  |  |
| Contas a Pagar                                                                                                    |              |                |                 |               |          | Conversão Eventos Ficha Anual |  |  |  |  |
| Rancor O                                                                                                    |              |                |                 |               |          | Gera relatório p/funcionários |  |  |  |  |
| Fluxo de Caixa                                                                                                    | Costor       | Importador     | Auditor         | Filipic       |          | Relogio de Ponto              |  |  |  |  |
| Centro de Custo                                                                                                    | Gestor       | Importation    | Auditor         | Filidis       |          | Conversão de Valores          |  |  |  |  |
| Exportador 📀                                                                                                    |              |                |                 |               |          |                               |  |  |  |  |
| I Costor                                                                                                    |              |                |                 |               |          | Apontamento tornadores        |  |  |  |  |
| SUPORTE JOTEC                                                                                                    |              | TECNICO        | 14/10/2015      | MATRIZ        |          | Sair                          |  |  |  |  |
|                                                                                                    |              |                |                 |               |          |                               |  |  |  |  |

## Em seguida acesse: Atualização > Troca de cheques.

| 🗑 Menu do Controle Bancirio - JOTE - jtchmoll - 000034 - Mozilla Firefox                                                                                                    |                                                    |                                                                                                    |                                                    |                  |        |  |  |
|----------------------------------------------------------------------------------------------------|----------------------------------------------------|----------------------------------------------------------------------------------------------------|----------------------------------------------------|------------------|--------|--|--|
| Suporte Eletrônico                                                                                                    |                                                    |                                                                                                    |                                                    |                  |        |  |  |
| Sistemas                                                                                                    | <u>A</u> rquivo A <u>t</u> ualizaç                 | ão <u>C</u> onsulta R <u>e</u> latór                                                                                 | io                                                 |                  | BANCOS |  |  |
| Faturamento Image: Comparison of the service of the service of th | Saldos<br>Saldo anterior das<br>Saldo anterior das | Diverso:<br>contas Lançamentos<br>aplicações Confirmação<br>Estorno de d<br>Compensaçã<br>Aplicações<br>Troca de che | de depósito<br>epósito<br>o de lançamentos<br>ques |                  |        |  |  |
| G Suporte eletrônico                                                                                                    |                                                    | <b>B-Contas bancária</b>                                                                                             | E-E                                                | xtrato bancário  |        |  |  |
| Treinamento                                                                                                    |                                                    | L-Lançamentos                                                                                                    | D-Em                                               | issão de cheques |        |  |  |
| Melhorando sua empresa                                                                                                    |                                                    | N-Confirm.depósito                                                                                                   | F                                                  | -Menu Inicial    |        |  |  |
| SUPORTE JOTEC                                                                                                    |                                                    | TECNICO 14/1                                                                                                    | )/2015 MATI                                        | RIZ              |        |  |  |

2015/06

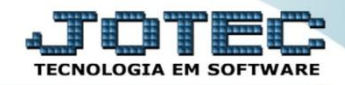

Na tela que será aberta em seguida selecione se a duplicata é a (1) Receber ou Pagar, informe o numero da (2) Duplicata, assim os (3) Cheques relacionados a ela serão carregados. Informe os (4) Dados dos novos cheques, preenchendo todos os campos, clique em "Inclui" para incluir e em "Troca" para trocar.

| 😻 Troca de cheques - JOTEC - jtcbtc2 | 0 - 0000011.00 - Mozilla Firefox                                     |                                               |                          |                 |
|--------------------------------------|----------------------------------------------------------------------|-----------------------------------------------|--------------------------|-----------------|
| 🛞 172.16.1.28/cgi-bin/jtcbtc20.exe   |                                                                      |                                               |                          |                 |
|                                      |                                                                      | di 🔁 🕺                                        |                          | Â               |
| 1                                    | 🖲 Receber 🔿 Pagar                                                    | Dupl. 000004-1/1 Cliente/                     | /fornec 000151 2         |                 |
|                                      | CLIENTE 151                                                          |                                               | Imprime                  |                 |
| Cheques relat                        | cionados                                                             | Na dia ma                                     | Veler                    | 3               |
|                                      | BCO AGC Conta corrente                                               | Nr.cneque Data Dep.                           | Valor                    |                 |
| Ocorr.                               | Cód. banco                                                           | Cód. agência                                  | Conta corrente           | =               |
| Data Dep.                            | Nr.cheque                                                            | Valor                                         | Bx.parci                 | ial             |
| Cód. banco<br>Nr.cheque              | vos cheques<br>Cód. agência<br>Data Dep.<br>Bco Agc Conta corrente N | Conta corrente<br>Valor<br>r.cheque Data Dep. | Valor<br>Inclui<br>Troca | 4<br>Bx.parcial |

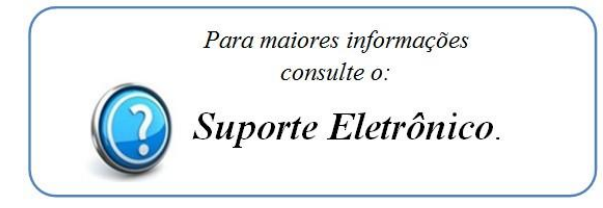

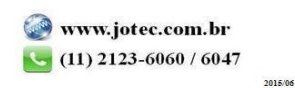